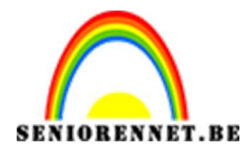

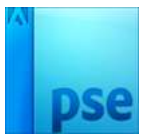

PSE- Knuffel

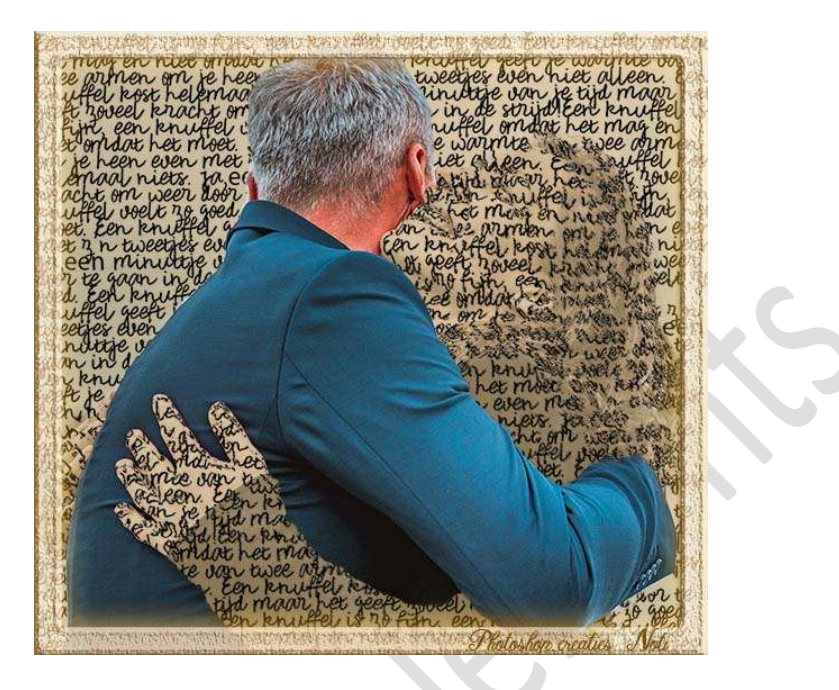

**Materiaal:** Koppel – Lettertype "Rough Notes Sample"

- 1. Laad het lettertype in uw PSE.
- 2. Open de afbeelding van het koppel.
- 3. Maak een **selectie van de man**. Zorg wel dat de armen/handen van de vrouw niet aanwezig zijn.

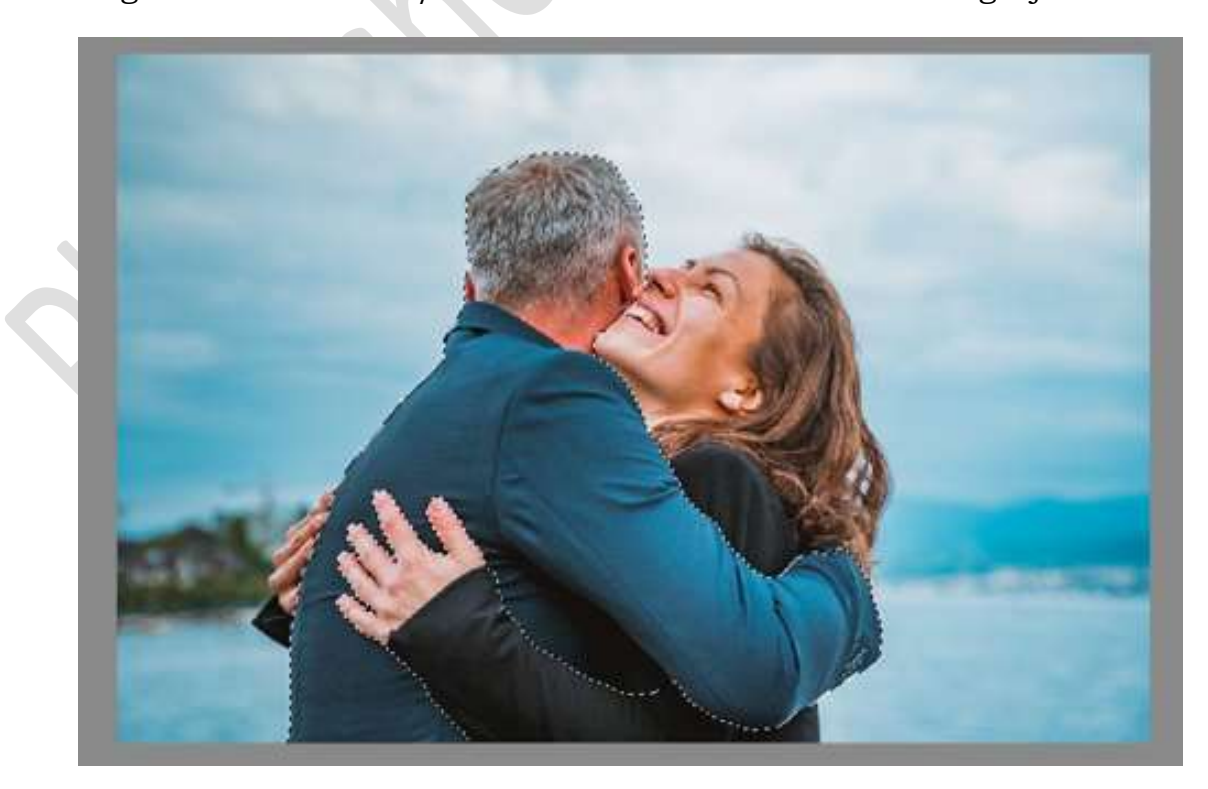

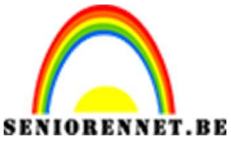

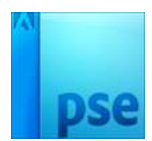

IOBENNET.BEPSE- Knuffel4. Met uw rechtermuisknop klikken op uw lagenpalet.<br/>Laag dupliceren → wijzig de naam.

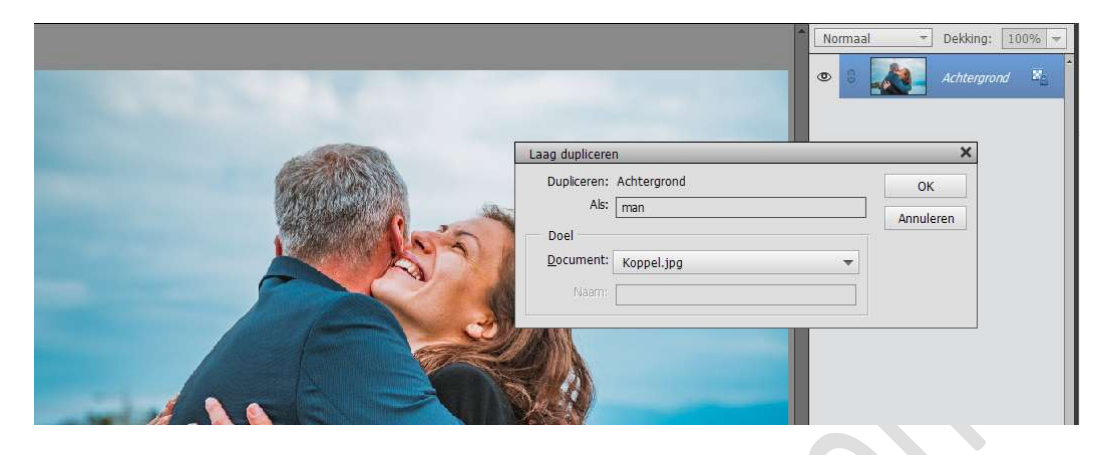

5. Hang aan uw gedupliceerde laag 'man' een laagmasker met de selectie van de man.

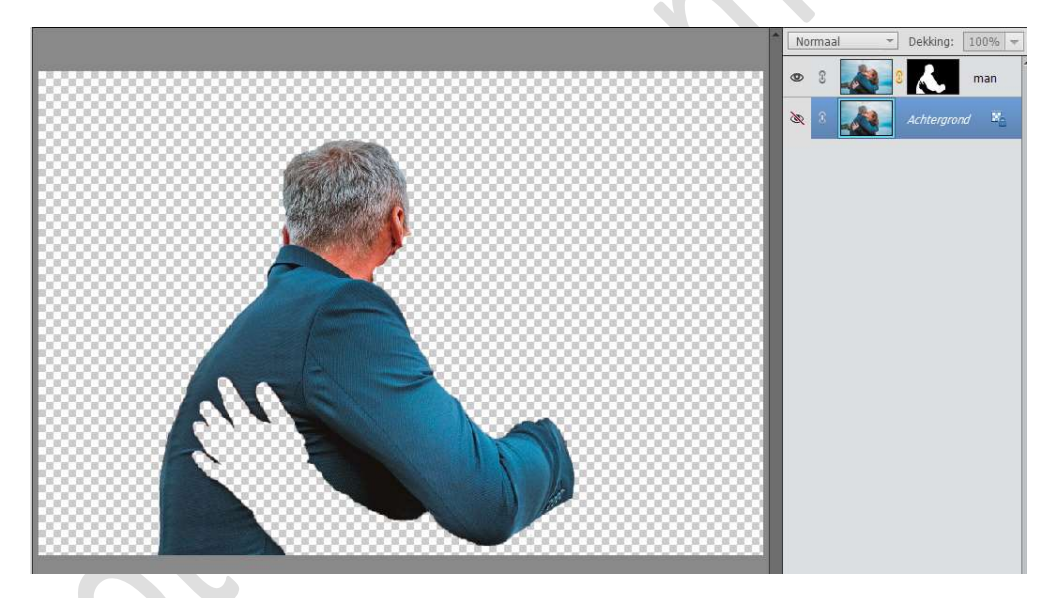

6. Sluit het oogje van de laag man.
Dupliceer de Achtergrondlaag.
Activeer de gedupliceerde Achtergrondlaag
Ga naar Verbeteren → Omzetten in Zwart-wit → Portretfoto's.

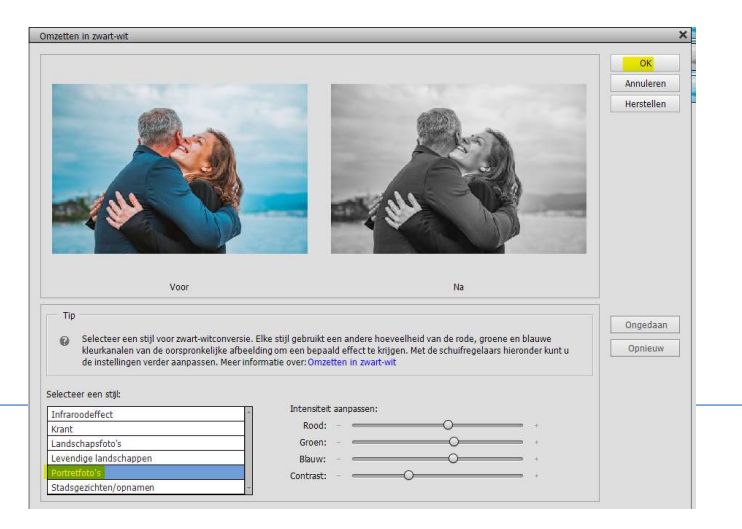

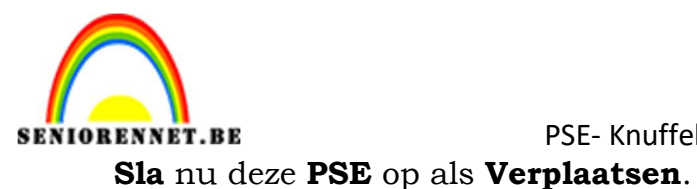

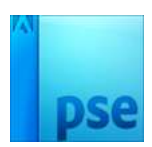

7. Verwijder de gedupliceerde Achtergrondlaag (zwart-wit) Open het oogje van de laag man.

Geef een nieuwe naam aan deze PSE bv. lesje 500 knuffels.

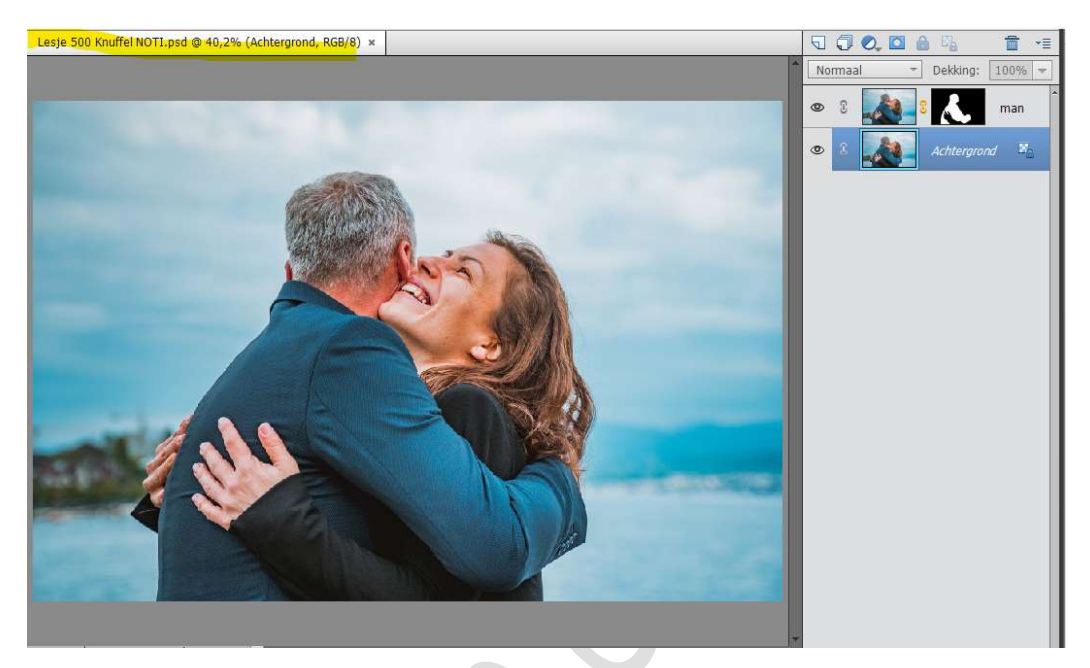

8. Plaats een nieuwe laag tussen Achtergrondlaag en de laag man. Activeer het Tekstgereedschap - kies het lettertype 'Rough Notes Sample – Grootte: 48pt – Regelafstand: 30 pt – zet Voorgrondkleur op #060606

| Tekst - Horizontaa | 1                                  |                       | ¥.             | . 0 - = - |
|--------------------|------------------------------------|-----------------------|----------------|-----------|
| TIT                | Rough Notes Sample Reg             | ular 👻 Kleur: 🔽 🔫     | B/ <u>U</u> -S | -         |
| TTT                | Regular 👻                          | Grootte: 48 pt 👻      |                | TT I TT   |
| I                  | Regelafstan <mark>d: 30 pt </mark> | Letterspatiëring: 0 📼 |                |           |

Trek een kader over de persoon, wel zorgen dat uw Tekstgereedschap actief is.

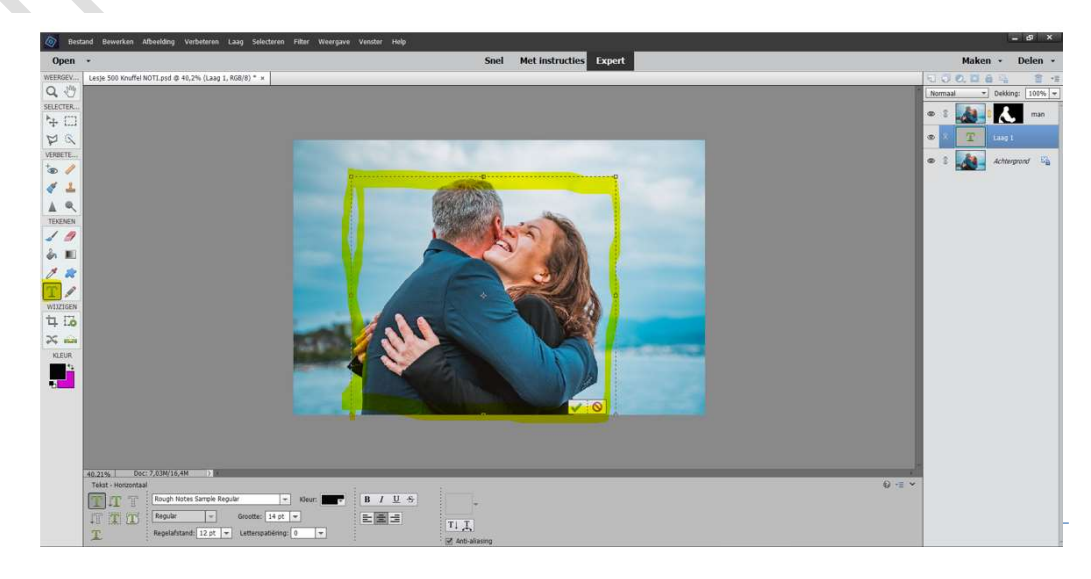

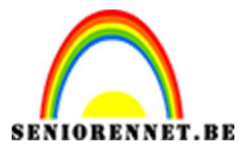

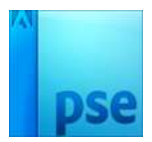

Typ een tekst naar keuze.

Selecteer deze en kopieer deze over de volledige breedte en hoogte van uw kader.

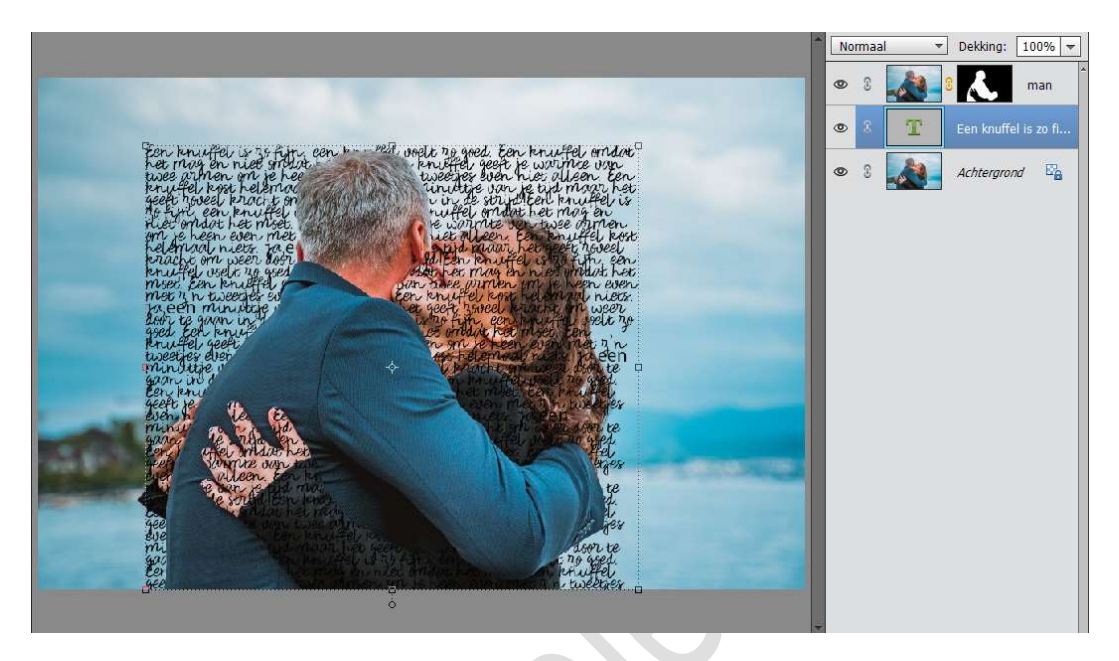

## 9. Ontgrendel de achtergrondlaag.

Plaats daaronder een nieuwe laag en vul deze met een witte kleur.

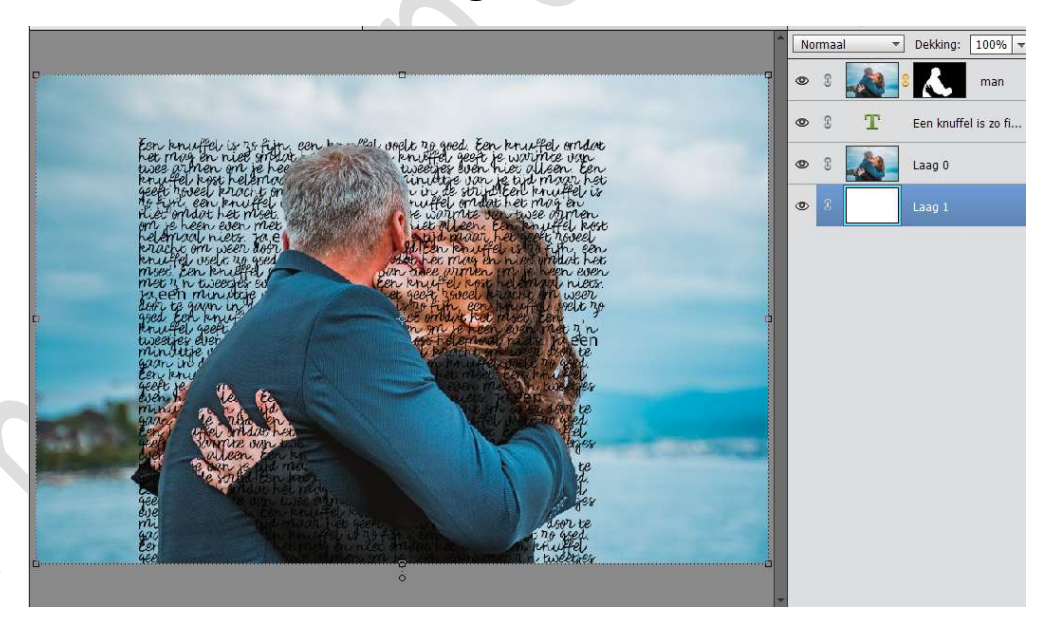

## 10. Activeer de tekstlaag.

Vereenvoudig deze laag. Ga naar **Filter → Vervormen → Verplaatsen → OK**.

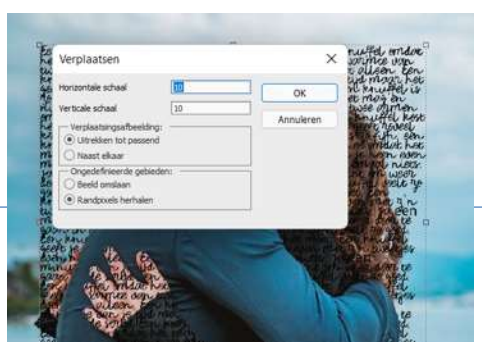

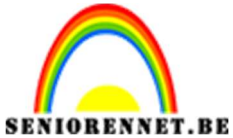

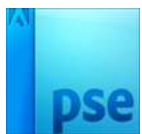

Ga naar het **mapje** waar u **document Verplaatsen** hebt opgeslaan. Dubbelklik op de PSE Verplaatsen.

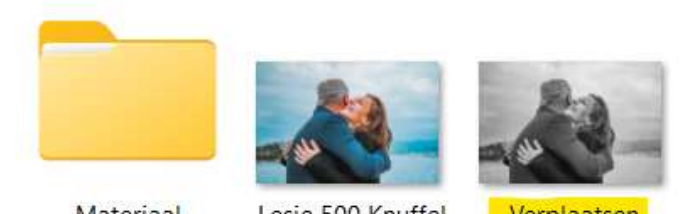

Materiaal

Lesje 500 Knuffel NOTI

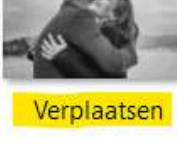

Nu zal u zien dat uw tekst verplaatst is.

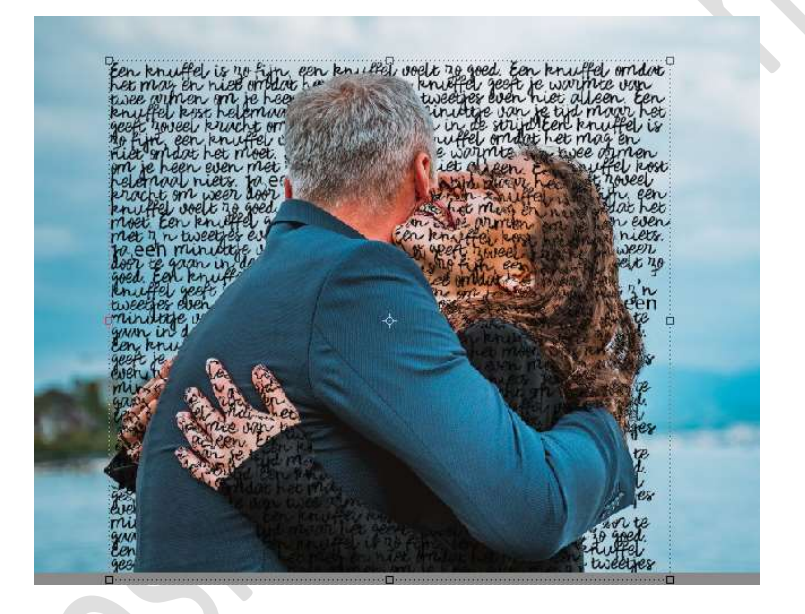

11. Zet de **laag 0** (ontgrendelde achtergrondlaag) de **dekking** op **20%** 

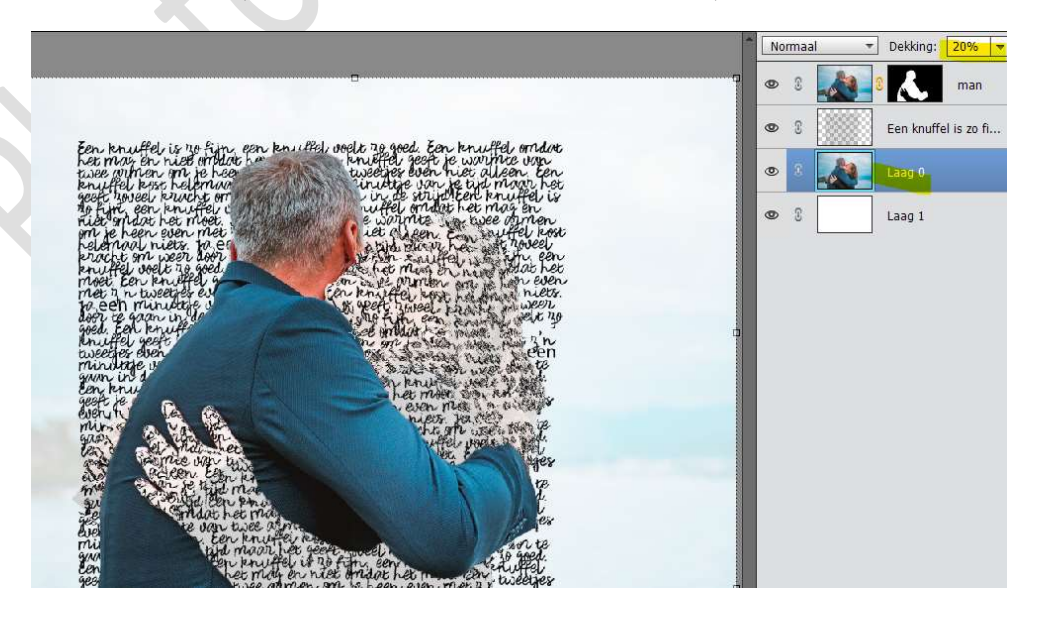

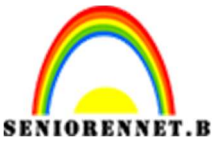

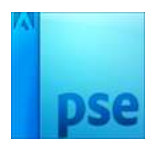

12. Plaats boven de Laag 1 (witte laag) een Aanpassingslaag → Volle kleur → #d4b883

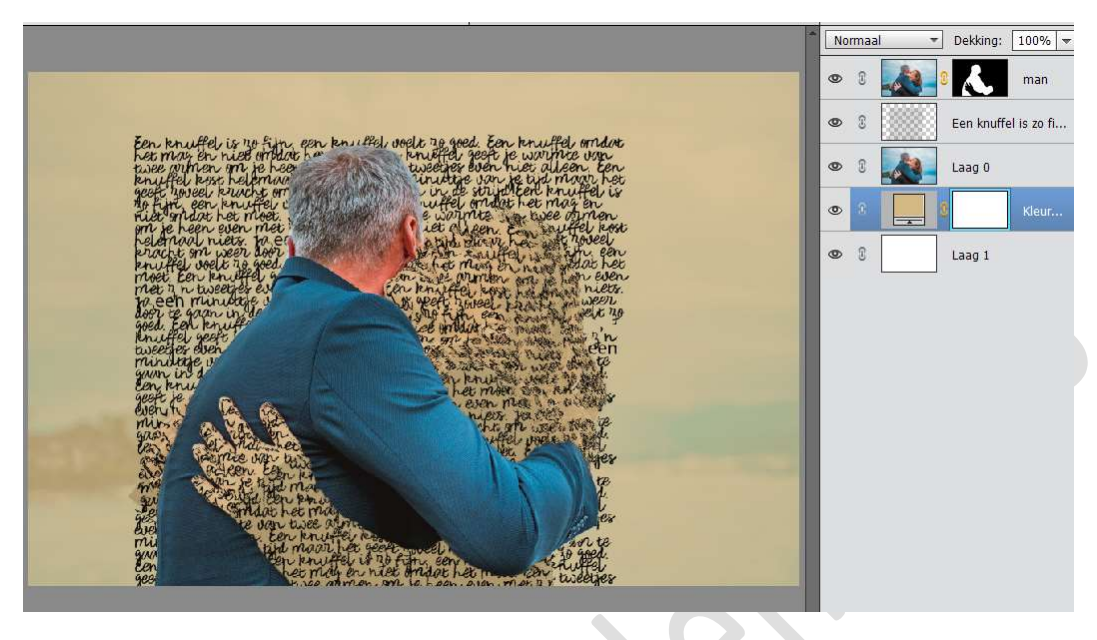

13. Neem het **Uitsnijdingsgereedschap** en maak een selectie rond de tekst, al wat erbuiten is mag weg.

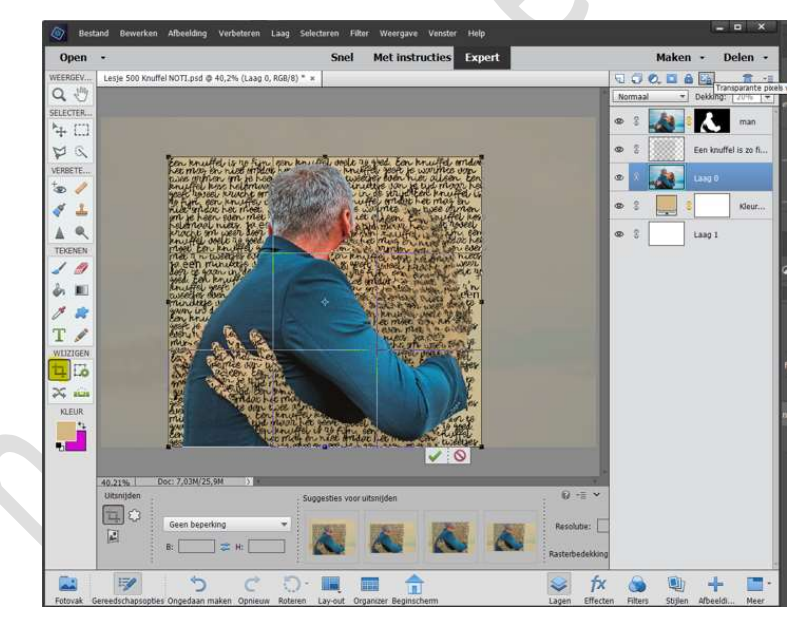

14. Ons lesje knuffelen is af. Werk af naar keuze Sla op als PSD: max. 800 px aan langste zijde. Sla op als JPEG: max. 150 kb

Veel plezier ermee NOTI

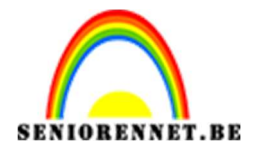

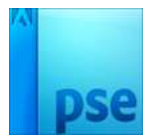

enoitosnoe elements